# HONDA

POKYNY PRO NASTAVENÍ A PÁROVÁNÍ

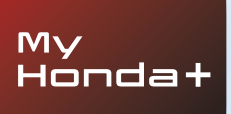

# My Honda+

## Vždy ve spojení

S aplikací My Honda+ v mobilním telefonu máte přístup k vozu vždy na dosah ruky.

Vše funguje navíc oběma směry, takže vy můžete svůj vůz kontrolovat a od vozu dostávat upozornění ohledně stavu nabíjení a klimatizace či připomenutí na údržbu.

Umožní vám také využít praktické funkce, jako jsou dálkové zamykání a odemykání, virtuální palubní deska nebo pozvání řidičů.

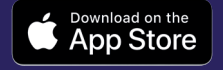

### Buďte ve spojení se svým vozem

Aplikace My Honda+ nabízí řadu služeb konektivity, které vám pomohou, když jste na cestách nebo vzdáleni od svého vozu. Pojďme se na ně podívat zblízka.

#### Klid na duši

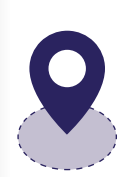

Svůj vůz budete mít neustále pod dohledem – stačí nastavit geofencing (zónové monitorování), který vás upozorní, pokud vozidlo opustí vymezenou oblast. Pokud nemůžete svůj vůz najít ve spletité městské zástavbě, můžete použít vyhledávač vozidla, který vám ukáže jeho polohu na mapě zobrazené ve vašem chytrém telefonu.

#### Kdekoli, kdykoli

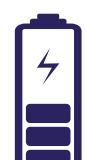

Pomocí funkce dálkového nabíjení můžete vozu Honda e odkudkoli dát pokyn, aby nabil akumulátor. Automobil vás po dokončení nabíjení upozorní. Pomocí dálkového ovládání klimatizace lze předem nastavit teplotu ve vozidle. Pokud tedy víte, že bude ráno zima, můžete svůj vůz Honda e instruovat, aby 30 minut před odjezdem spustil topení. Vždy se tak můžete těšit na příjemně vyhřátý interiér.

#### Přizpůsobí se vám

Představujeme vám osobního asistenta Honda – chytrý systém s umělou inteligencí, se kterým můžete přirozeně konverzovat. Pomocí kontextového učení vám nabídne odpovídající online doporučení založená na vašich specifických požadavcích. Stačí říct "OK Hondo". Chytré, že.

# My Honda+

## Pokyny pro párování

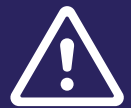

Před zahájením tohoto postupu se ujistěte, že jste si stáhli aplikaci My Honda+ a v aplikaci potvrdili souhlas se smluvními podmínkami.

Po přijetí smluvních podmínek vám prodejce aktivuje integrovanou eSIM kartu. Jakmile se tak stane, budete moci dokončit proces spárování chytrého telefonu s vozidlem.

Telefon a vozidlo potřebují kvalitní připojení k internetu, proto jej před zahájením postupu ověřte.

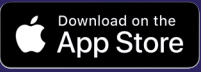

## Začínáme

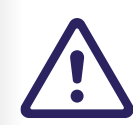

Je nezbytné, aby tento postup provedl majitel vozidla, nesmí ho za majitele provést žádná jiná osoba.

1 Když poprvé zapnete zapalování, zobrazí se níže uvedená zpráva.

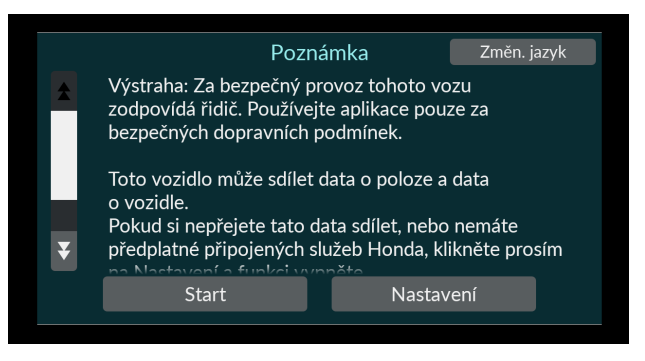

2 Chcete-li aktivovat funkce konektivity, vyberte možnost "Nastavení".

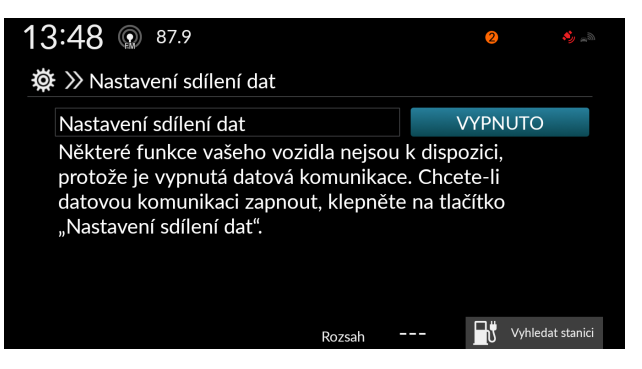

#### 3 Poté je třeba zapnout "Nastavení sdílení dat".

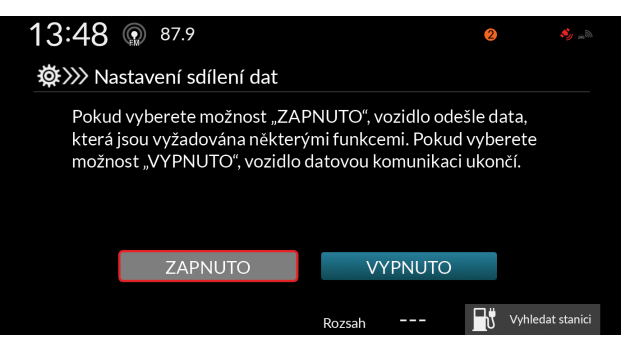

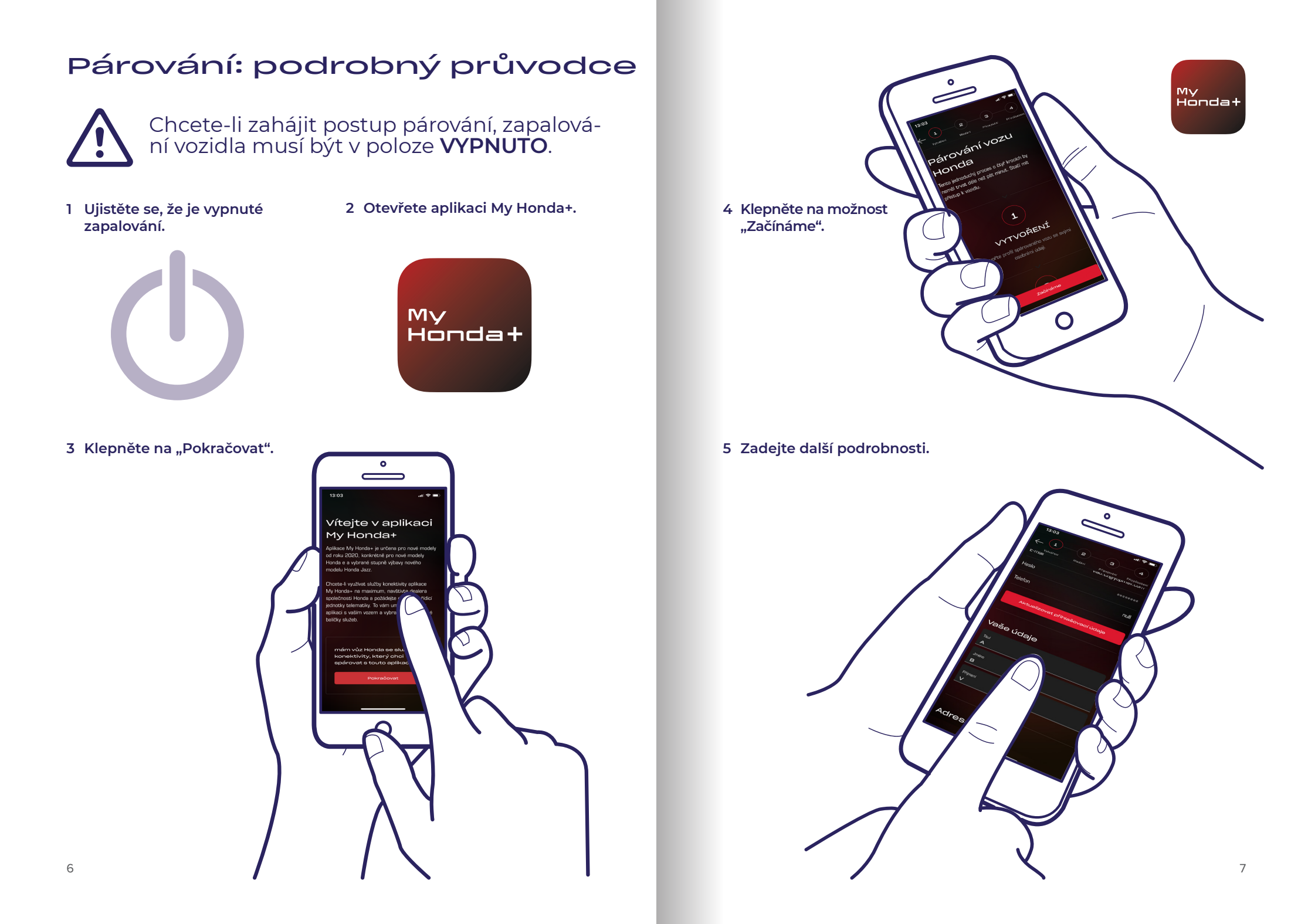

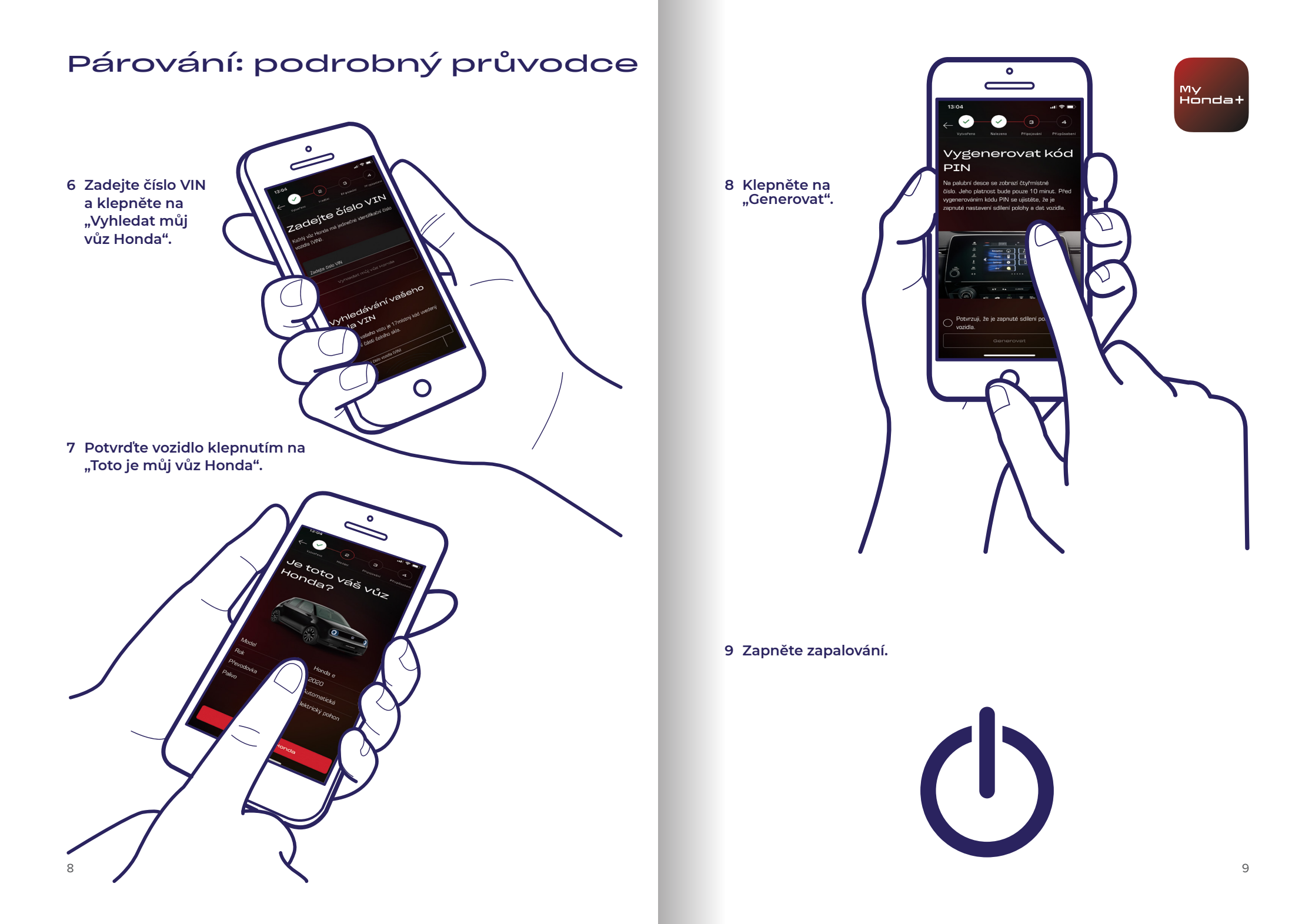

10 Po několika minutách se v horní části obrazovky zobrazí oznámení s textem "Potvrzení vlastnictví" – klepněte na něj.

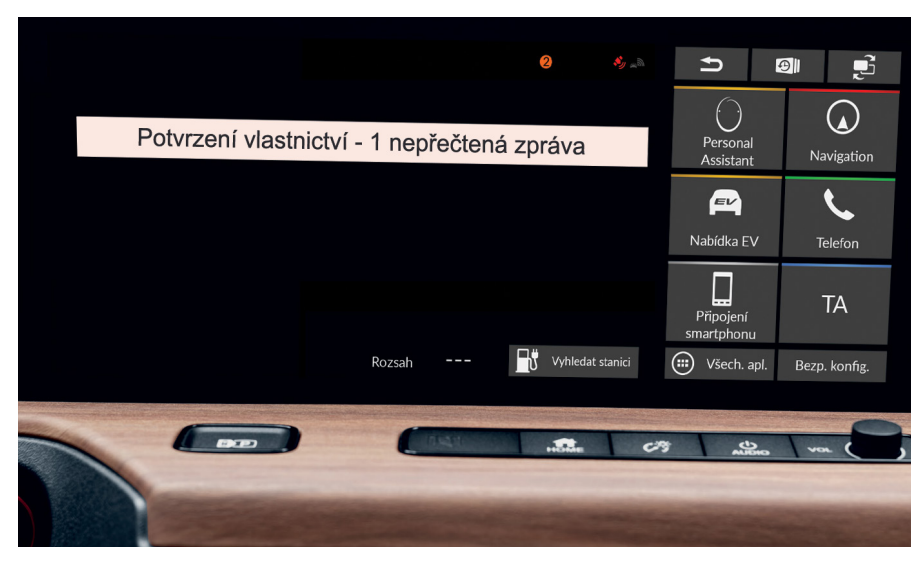

11 Pokud na něj neklepnete včas, klepněte na malý oranžový puntík v horní části obrazovky, kde naleznete svá oznámení.

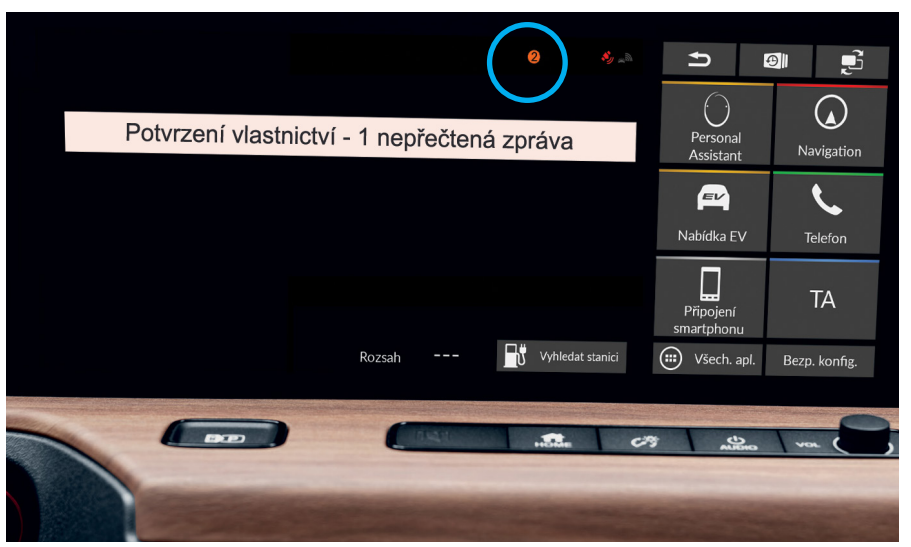

My Honda+

## 12 Klepněte na řádek "Potvrzení vlastnictví" a poté na možnost "Otevřít".

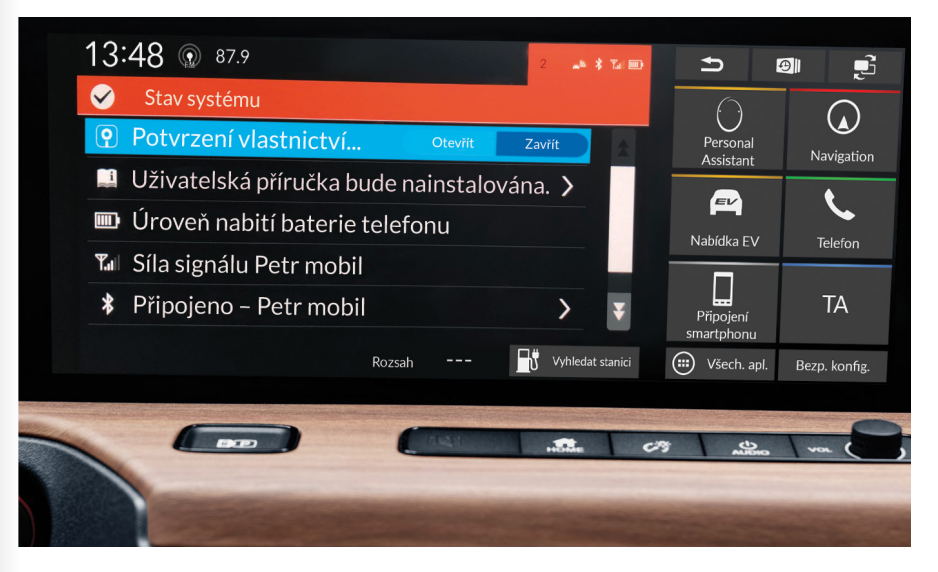

13

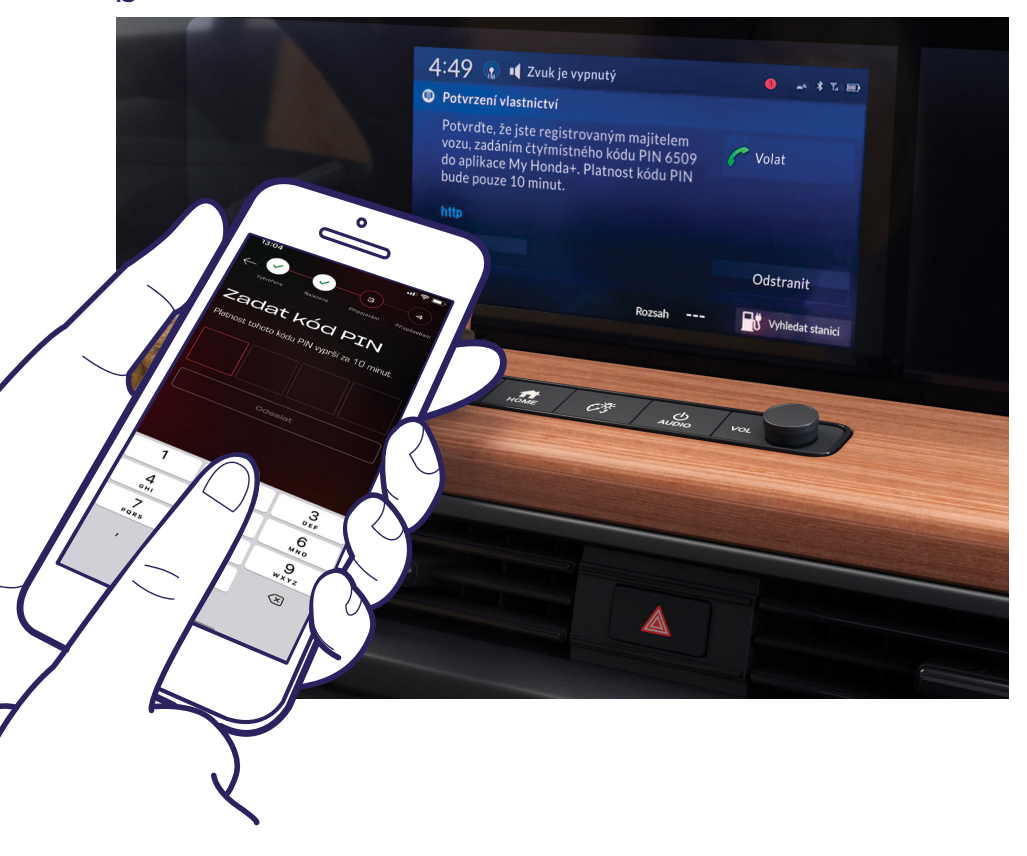

Na obrazovce se zobrazí kód PIN. Tento kód PIN zadejte do svého chytrého telefonu a klepněte na "Odeslat". Kód PIN je platný pouze 10 minut. Pokud během této doby tento krok nedokončíte, budete muset proces párování zahájit znovu.

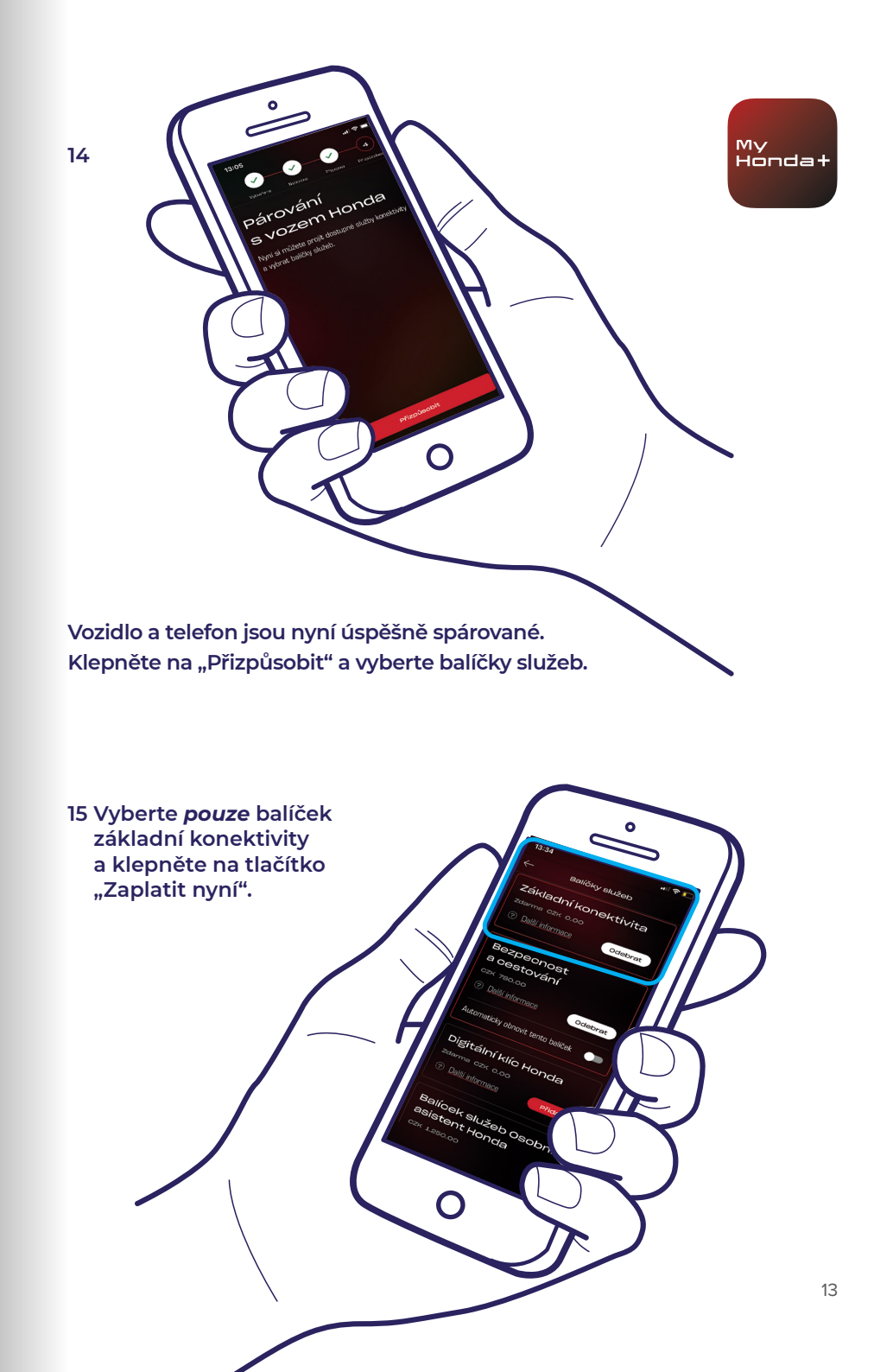

16 Vypněte a znovu zapněte zapalování a počkejte 10 minut. Probíhá dokončování procesu párování.

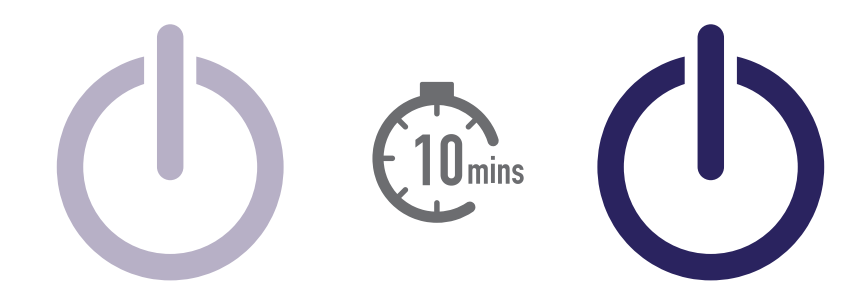

17 Nyní můžete vybrat zbývající balíčky služeb. Pro provedení této akce klepněte na ikonu vozidla v pravé horní části obrazovky.

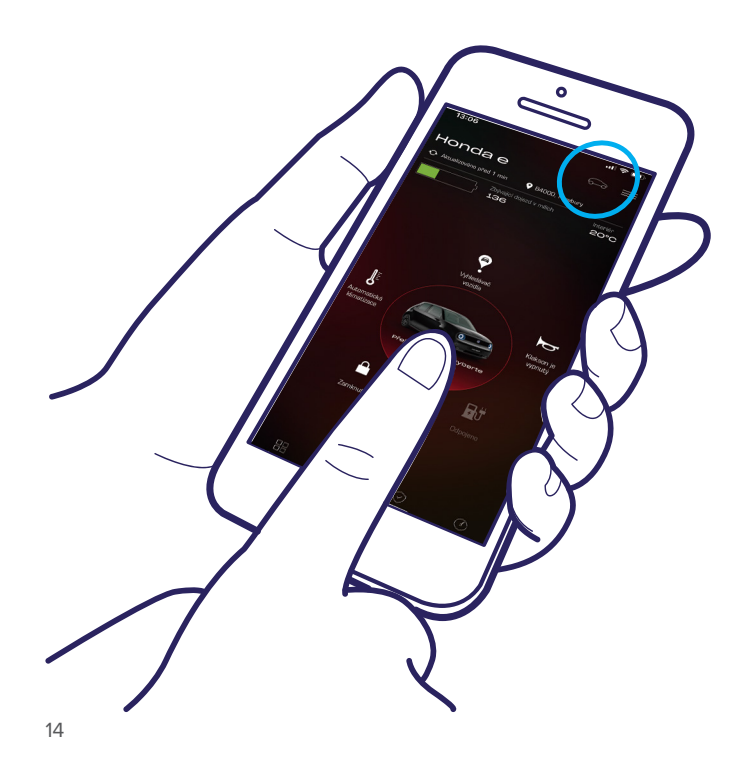

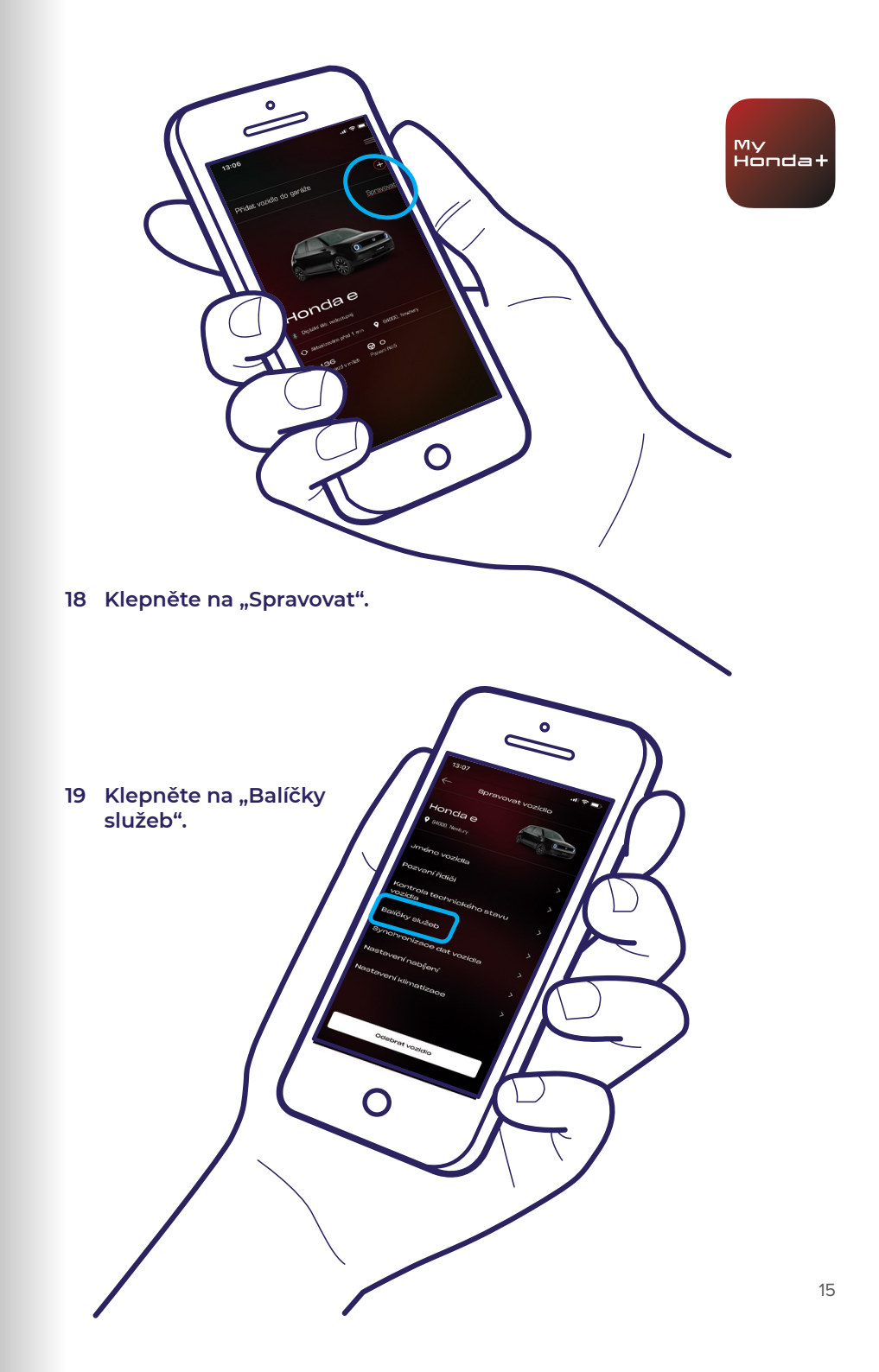

20 Nyní můžete vybrat všechny požadované balíčky služeb. Přejděte dolů a klepněte na tlačítko "Zaplatit nyní".

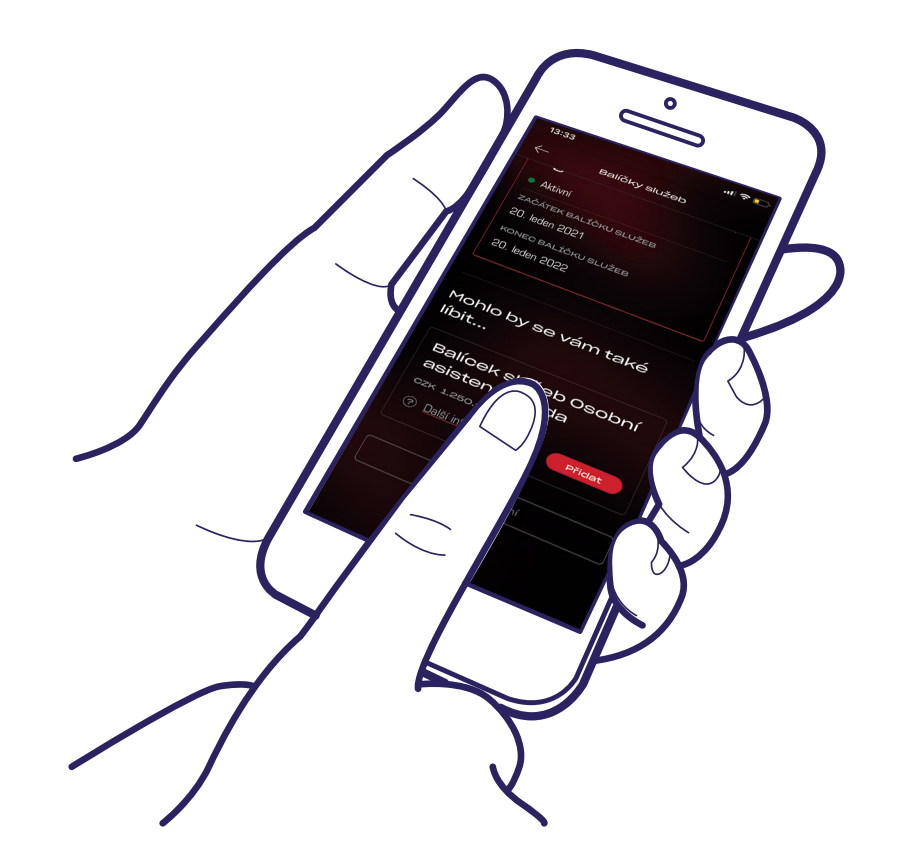

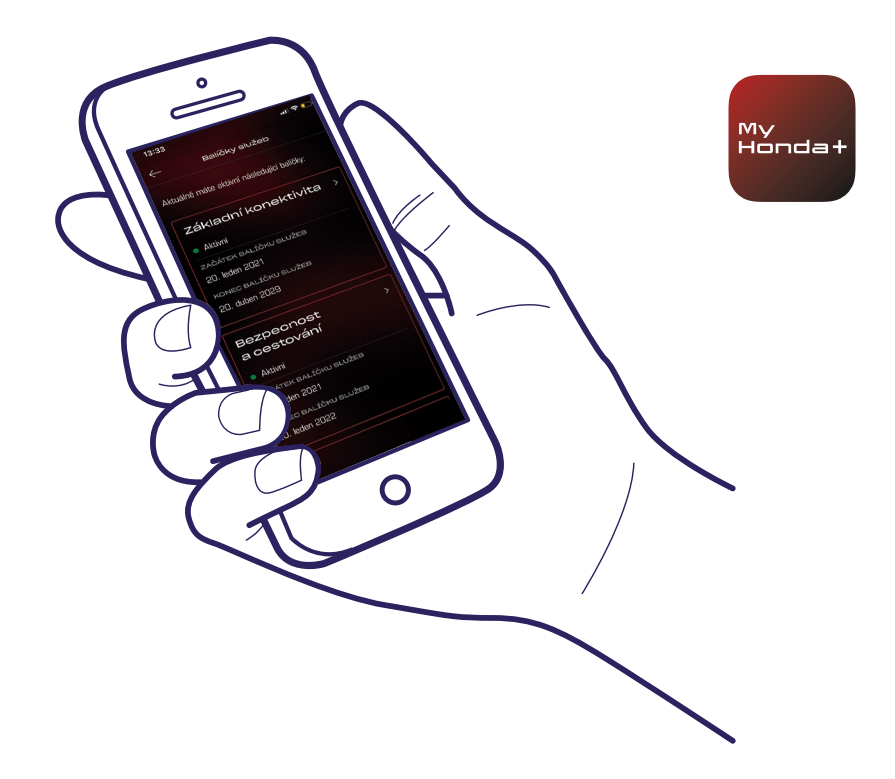

21 Budete přesměrováni na stránku platební brány WorldPay. Jakmile tento postup úspěšně dokončíte, budete mít k dispozici všechny vybrané balíčky služeb.

#### Povedlo se!

Úspěšně jste spárovali telefon s vozidlem. Nyní můžete začít používat aplikaci My Honda+ se všemi balíčky služeb.

Každý telefon/aplikace může spravovat až pět vozidel v sekci "garáž" aplikace.

Chcete-li přidat do "garáže" další vozidla, postupujte podle kroků na následujících stranách.

## Přidání vozidel do garáže

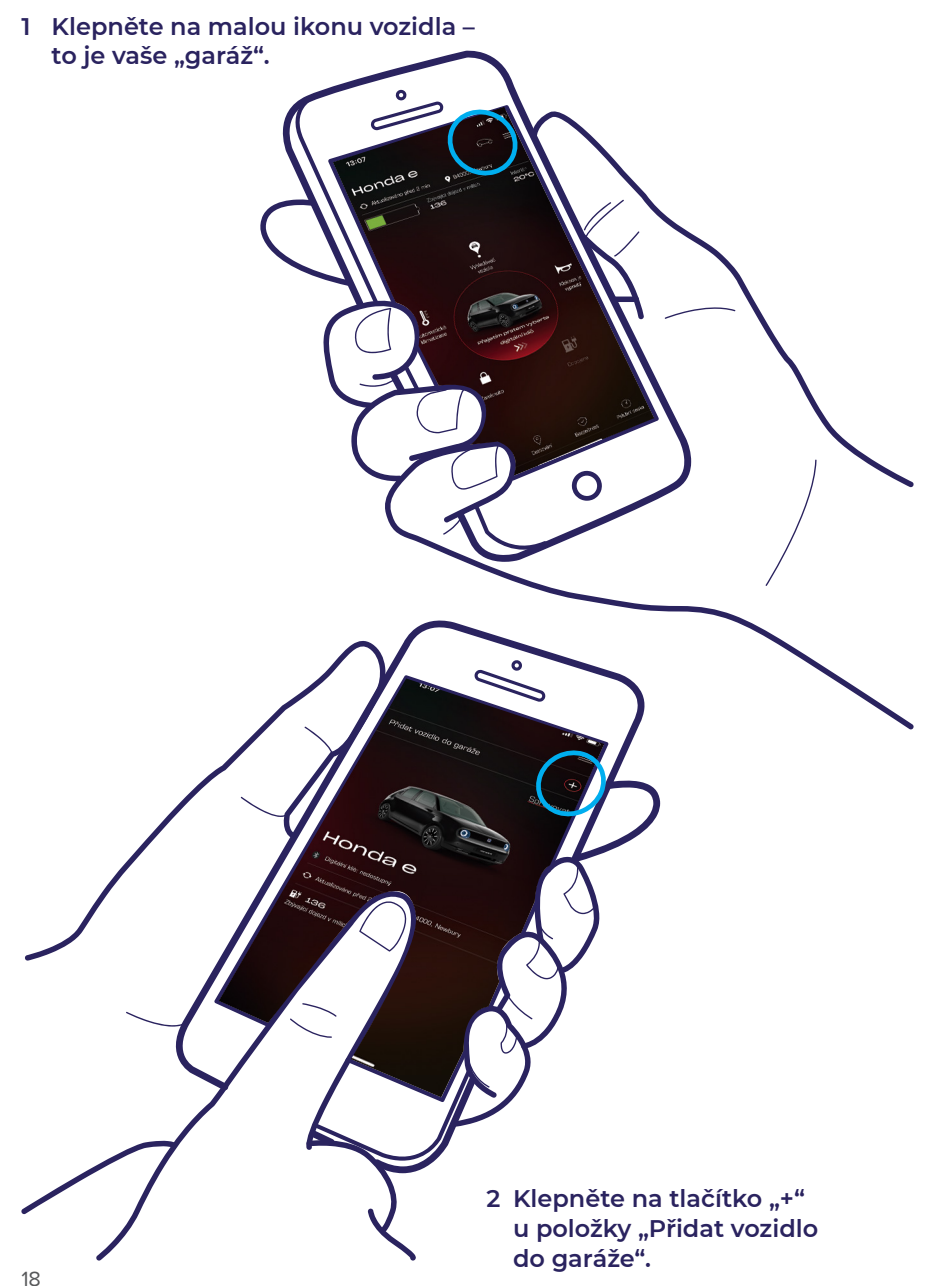

3 Nyní se nacházíte na obrazovce, kde lze znovu zahájit proces párování.

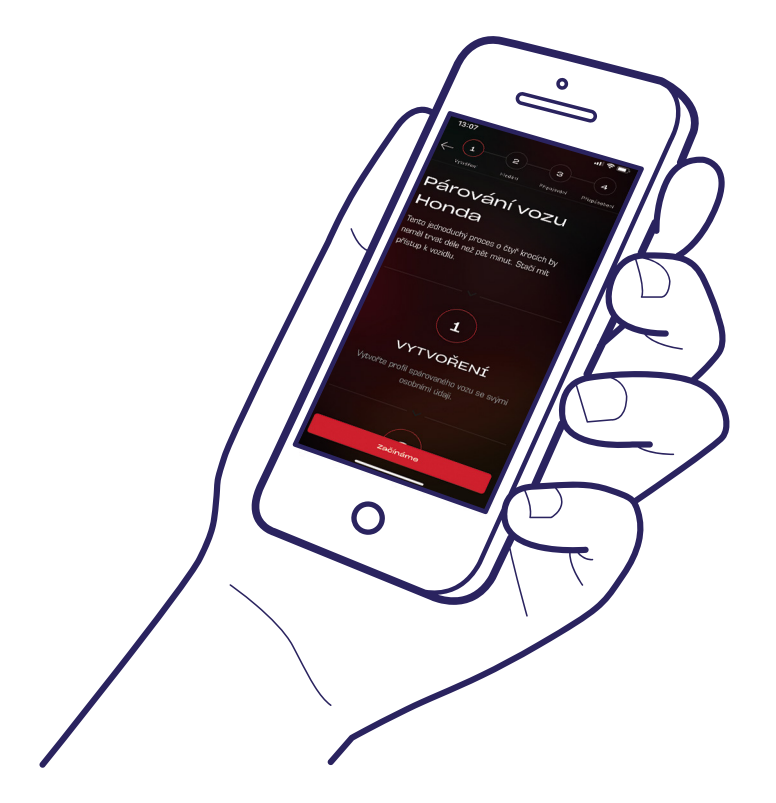

### Povedlo se!

Chcete-li pozvat řidiče a poskytnout ostatním přístup k funkcím aplikace, postupujte podle kroků na další straně.

My Hondat

## Pozvání řidičů

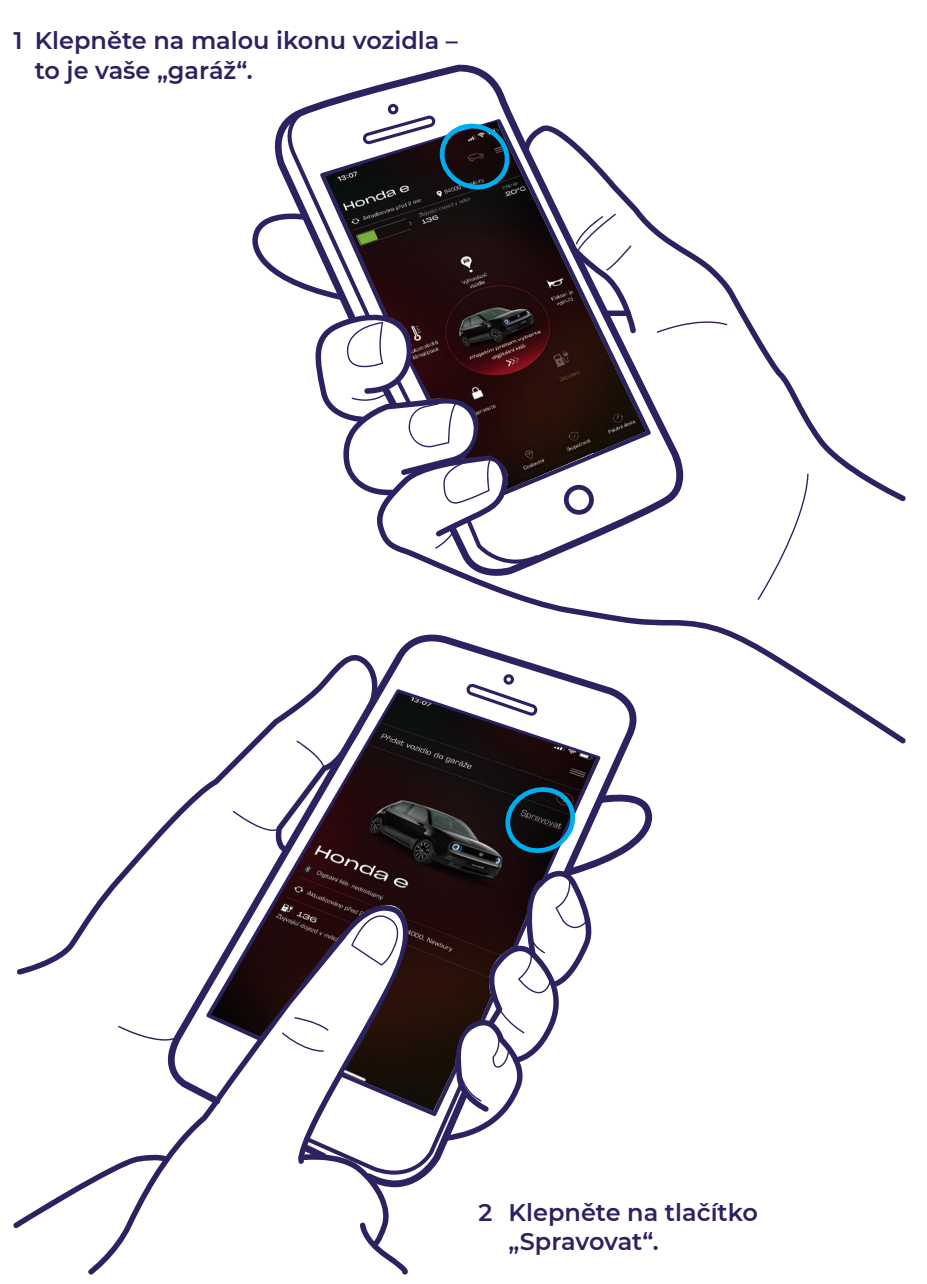

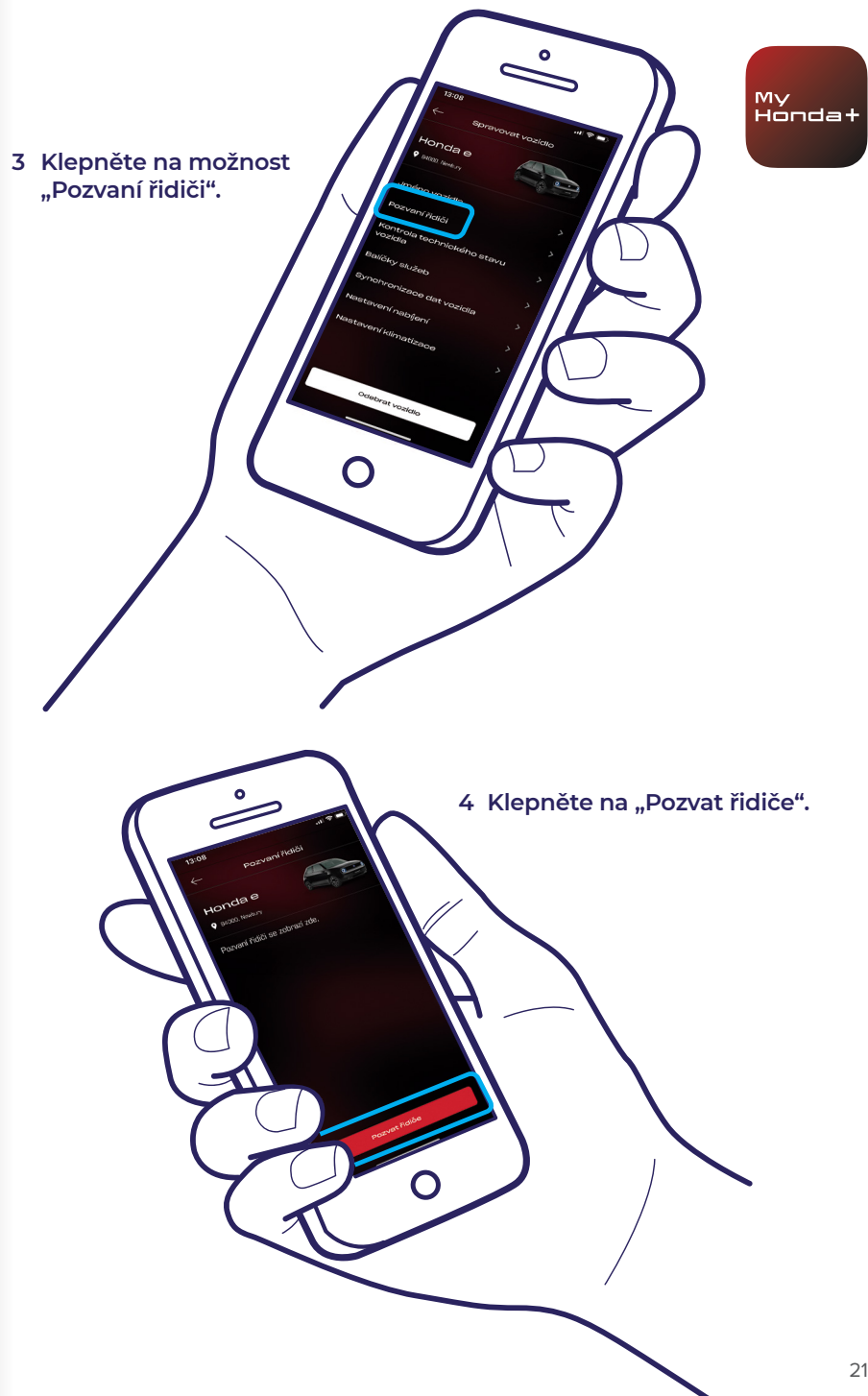

## Pozvání řidičů

5 Zadejte e-mailovou adresu řidiče, kterého chcete pozvat, a vyberte přístup, který mu chcete udělit. Poté klepněte na "Odeslat".

0

6 Pozvánka byla odeslána. Klepněte na "Pozvat řidiče" a podle potřeby pozvěte další řidiče. 7 Klepnutím na symbol šipky lze upravit přístup řidiče nebo přístup řidiče odebrat.

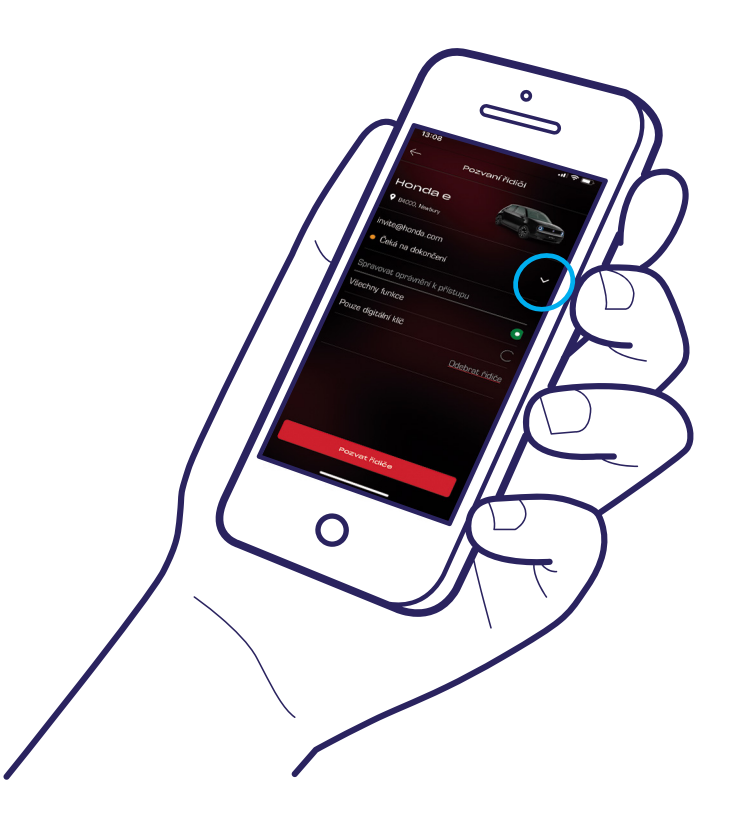

## Technická podpora

Potřebujete-li další informace či technickou podporu týkající se aplikace My Honda+, obraťte se na dealera společnosti Honda, zavolejte na číslo 257 100 111 nebo navštivte stránku https://www. honda.cz/cars/owners/my-honda-plus/overview.html

My Honda+

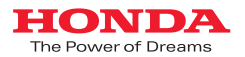

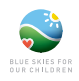

Vynaložili jsme maximální úsilí, abychom zajistili přesnost veškerých popisů, specifikací nebo funkcí týkajících se aplikace My Honda+ v tomto návodu. Vyhrazujeme si právo kdykoli a jakkoli změnit vzhled, specifikace nebo funkce aplikace My Honda+. Tato příručka slouží pouze pro informační účely a nepředstavuje nabídku služeb zákazníkům. Další informace získáte u autorizovaného dealera. Na tyto služby se vztahují smluvní podmínky. Další podrobnosti jsou uvedeny na adrese https://www.honda.cz/cars/owners/my-honda-plus/overview.html.

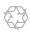

Společnost Honda získává papír zodpovědně od výrobců v rámci EU. Nevyhazujte mě, předejte mě dál nebo mě zrecyklujte.